# **KEYENCE**

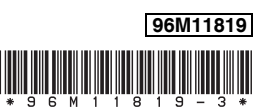

### **Digital Fiber Sensor**

## FS-N18N

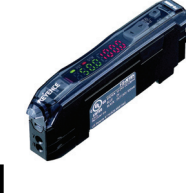

## Instruction Manual

Read this manual before using the product in order to achieve maximum performance. Keep this manual in a safe place after reading it so that it can be used at any time

#### Symbols

The following symbols alert you to important messages.

| Be sure to rea                                                                                           | Be sure to read these messages carefully.                                                                |  |  |  |  |
|----------------------------------------------------------------------------------------------------|----------------------------------------------------------------------------------------------------|--|--|--|--|
| WARNING         It indicates a hazardous situation which, if not avoided, could death or serious injury. |                                                                                                    |  |  |  |  |
| S Point                                                                                                  | It indicates additional information on proper operation.                                                 |  |  |  |  |
| This p                                                                                                   | provides useful tips for the feature being described.                                                    |  |  |  |  |
| See "FS-N<br>detailed ins                                                                                | 10 Series User's Manual" for details on the features of the FS-N18N and<br>structions for configuration. |  |  |  |  |

#### **Hints on Correct Use**

| <b>A</b> WARNING | <ul> <li>This product is just intended to detect the object(s). Do not use this product for the purpose to protect a human body or a part of human body.</li> <li>This product is not intended for use as explosion-proof product. Do not use this product in a hazardous location and/or potentially explosive atmosphere.</li> <li>This product uses DC power. Do not apply AC power. The product may explode or burn if an AC voltage is applied.</li> </ul> |
|------------------|----------------------------------------------------------------------------------------------------|
|------------------|----------------------------------------------------------------------------------------------------|

- · Do not wire the amplifier line along with power lines or high-tension lines, as the sensor may malfunction or be damaged due to noise.
- When using a commercially available switching regulator, ground the frame ground terminal and ground terminal.
- Do not use the FS Series outdoors, or in a place where extraneous light can enter the light-receiving element directly.
- Due to individual dispersion characteristics and the difference in fiber unit models, the distance or displayed value at the time of maximum sensitivity adjustment may not be the same on all units
- This product has not obtained UL or C-UL certification.

#### **FS-N18N Quick Start**

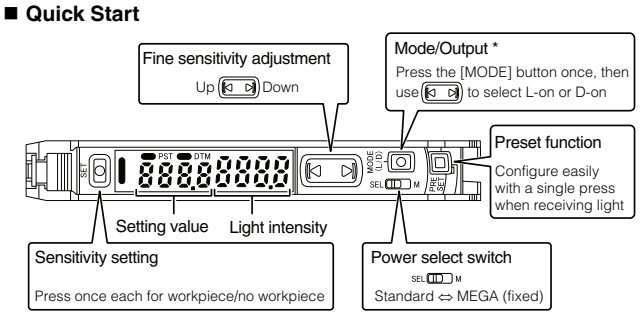

Press and hold the [MODE] button to make advanced setting changes

#### Names of Each Part of the Unit

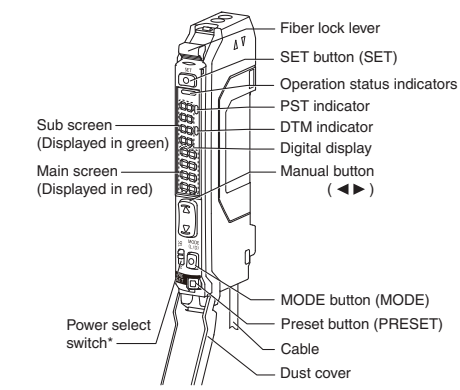

Setting to "M" locks the power mode to MEGA mode

#### Mounting Unit

#### Mounting on a DIN Rail

- 1 Align the claw at the bottom of the main body with the DIN rail, as shown in figure1. While pushing the main body in the direction of the arrow 1, push down in the direction of arrow 2
- 2 To dismount the sensor, raise the main body in the direction of the arrow 3 while pushing the main body in the direction of arrow 1.
- Installation on a Wall
- 1 Attach the unit to the optional mounting bracket (OP-73880), and secure with two M3 screws as shown in figure2.

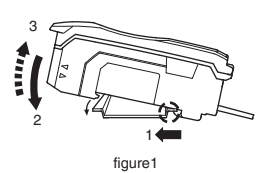

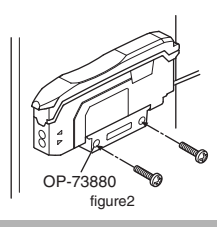

#### **Connecting Fiber Unit**

- 1 Open the dust cover in the direction shown by arrow 1.
- 2 Move the fiber lock lever in the direction shown by arrow 2.
- 3 Insert a fiber unit into the amplifier as indicated by arrow 3 (approximately 14 mm).
- Δ Move the fiber lock lever in the direction shown by arrow 4 to secure the fiber.

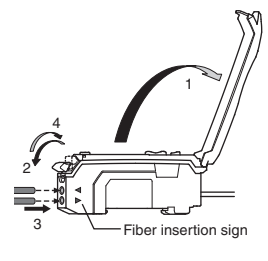

N Point

• If a thin fiber unit is used, an adapter provided with the thin fiber unit will be required.

Unless the correct adapter is connected, the thin fiber unit will be loose and not detect targets correctly (the adapter is supplied with the fiber unit).

| Cable outer dia | Adapter                 | Appearance |
|-----------------|-------------------------|------------|
| ø1.3            | Adapter A<br>(OP-26500) |            |
| ø1.0            | Adapter B<br>(OP-26501) |            |

To connect the coaxial reflective type fiber unit to the amplifier, connect the single-core fiber to the transmitter side, and connect the multiple-core fiber to the receiver side.

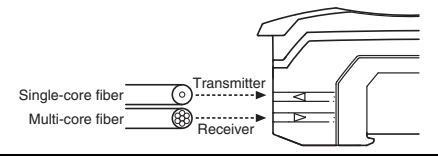

#### **Connecting to External Devices**

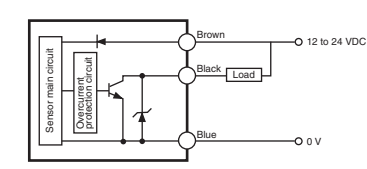

#### **Output Switch**

Either light-ON (L-on) mode or dark-ON (D-on) mode can be selected.

- 1 While the current value is displayed,
- press the [MODE] button once.
- 2 Use 🖾 to switch the output (L-on/ d-on), then press the [MODE] button again. The output change completes, and the display returns to the current value.

### (k k) 011.00

Sensitivity Adjustment Method

There are two kinds of sensitivity adjusting methods for FS-N18N: Preset and Tuning.

#### Preset

Simple operation allows sensitivity adjustment concurrently with correction of the received light intensity to " IDDD" or "D".

This function helps preventive maintenance by eliminating dispersion of the received light intensity due to the contents of detection or individual workpieces. However, this is not suitable for detection of transparent workpiece because there is a small

difference in the received light intensity between presence and absence of a workpiece

- N Point The various Preset functions listed below cannot be used when the Zero-Shift function is enabled. Disable the Zero-Shift function before executing the following functions.
  - The Preset functions are not suited for transparent workpieces and other cases of detection with low light intensity differences.

You can disable various Preset functions by pressing and holding the [PRESET] button

#### Preset Function

This function adjusts the current value to " IDDD". With light received, press the [PRESET] button. The current value is set to " IDDD".

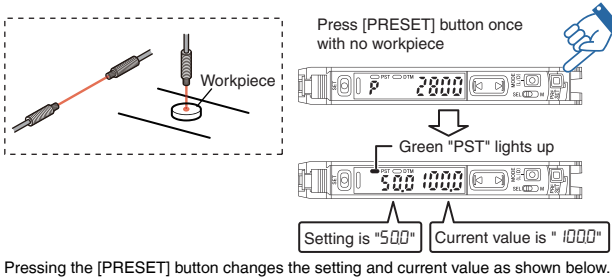

Presetting with preset disabled:

- The setting is changed to "500". The setting can be changed via the normal calibration method
- Presetting with preset enabled:

Only the current value is changed to " IDDD", and the setting is not changed.

Handy Uses for the Preset Function

This function is most useful when performing simple detection using a thrubeam model fiber unit (e.g. completely blocked detection, such as when all light axes of the fiber unit are interrupted by opague workpieces).

#### Work-Preset Function

This function adjusts the current value to " $\mathcal{D}$ ".

After executing the Preset function in a condition in which you would like " IDDD" to be displayed, executing this function in a condition in which you would like "D" to be displayed, will adjust any two points to " 1000" and "0".

#### N Point The Work-Preset function can be used while the Preset function is in use (when Preset is enabled).

Pressing the [PRESET] button and the ) button at the same time will set the current value at that time to "D". Values that have been set to " IDDD" with the Preset function cannot be changed.

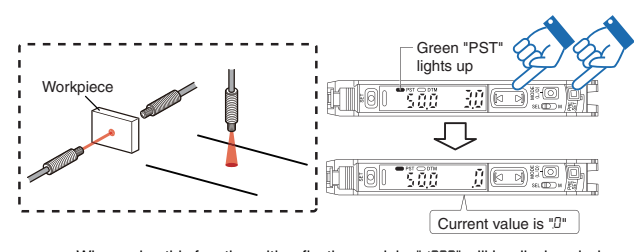

When using this function with reflective models, " 1000" will be displayed when there is a workpiece, and ""," will be displayed when there is no workpiece, making it easy to know when the workpiece is present or absent. Additionally, even when with a reflective model, the background has higher light intensity than the workpiece is present, it will be displayed as " [000".

#### At times like this

Mobile object moves fast → Full automatic preset

See "FS-N10 Series User's Manual" for details

#### Calibration

Sensitivity can be adjusted by a simple operation. This function does not correct the received This function is applied for using the received light intensity without correction or for high-

precision detection. Calibration is also available in a preset state.

#### Two-point Calibration

Two-point calibration is the basic method of calibration. Press the [SET] button once without the workpiece, and then press it once again with the workpiece

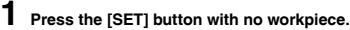

[SET] will be displayed on the sub-menu (green display)

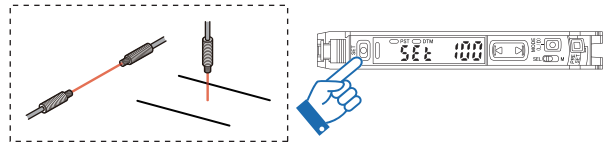

#### 2 Press the [SET] button with workpiece.

The values will be set and the submenu (green display) will flash. The values will be set to the mid-point between the light intensity when there is no workpiece, and the light intensity when there is a workpiece.

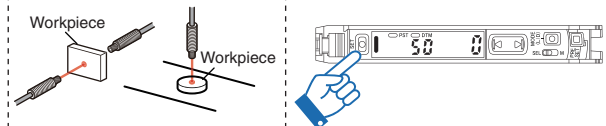

If "----" flashes for two seconds on the main screen, the light intensity is too small between conditions when the workpiece is absent and when it is present. Thes values will be set, but there is the possibility that detection may become unstable.

#### At times like this

- Mobile body moves fast
- → Full automatic calibration Using the unit in the environment that tends to get dirty easily.
  - Maximum sensitivity calibration
- Using the unit for positioning
- Positioning calibration
- Using the unit for high-precision detection → Percentage calibration

See "FS-N10 Series User's Manual" for details

#### **Convenient Functions**

#### Adjusting the current intensity value when it is too large (when saturated).

#### Use the Saturation Recovery Function

Press the [SET] button while pressing the [MODE] button.

After adjusting the light transmission level and light intensity sensitivity, the current values will be adjusted to within the ranges listed in the table that follows.

| Power mode                     | Light intensity setting range |
|--------------------------------|-------------------------------|
| HSP <sup>*</sup> , FINE, TURBO | 2047 ±350                     |
| SUPER                          | 4095 ±500                     |
| ULTRA, MEGA                    | 5000 ±600                     |

\* HIGH SPEED

#### Disable Saturation Recovery

When the saturation recovery function is enabled, press the [SET] button while pressing the [MODE] button to cancel it.

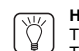

#### Handy Uses for the Saturation Recovery Function

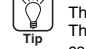

This function is useful when the intensity value is saturated after installation. This function corrects the saturation via a simple operation, by automatically

calibrating the light transmission level and light intensity gain.

#### Maximizing the power

#### MEGA Mode Lock

The sensor amplifier can be locked in MEGA mode, such that it always operates in MEGA mode regardless of the power mode selected in the basic setup.

#### Slide the power select switch to the "M" side.

Sliding the power select switch SEL \_\_\_\_\_ M back to the "SEL" side restores the power mode that was set before sliding the power select switch to MEGA mode.

Disabling key operations

#### Activating key lock

Press and hold the [MODE] button and ((or)) simultaneously for 3 seconds or more. The screen displays "Loc", disabling key operation and displaying the current received light intensity

#### Deactivating key lock

Press and hold the [MODE] button and ((or)) simultaneously for 3 seconds or more. The screen displays "unL", enabling key operation.

The key operations can be locked with PIN number. See "FS-N10 Series User's Manual" for details.

#### Set Current Value to "0"

• The Zero Shift Function

See "FS-N10 Series User's Manual".

#### **Initializing the Settings**

Initialization Method

- Press and hold the [SET] and [PRESET] buttons simultaneously for three seconds.
- 2 Use the D to select "r5t", then press the [MODE] button.
- 3 Use the () to select " in it, then press the [MODE] button. After initialization is complete, the display returns to the current value.

#### Initial Settings

| Setting        | Initial Value |
|----------------|---------------|
| Power mode     | FINE          |
| Detection mode | Std (Normal)  |
| Setting value  | 50            |
| Output switch  | L-on          |

#### **Error Displays and Corrective Actions**

| Error display | Cause                                   | Solution                                                      |
|---------------|-----------------------------------------|---------------------------------------------------------------|
| ErC           | Overcurrent in the control output.      | Check the load and return the current within the rated value. |
| ErE           | Failed to write/load the internal data. | Perform initialization (p. 3).                                |
| Loc           | The keylock function is ON.             | For disabling (setting) method, see p. 2.                     |

Consult your nearest KEYENCE office regarding error displays other than the ones listed above

#### **Function Configuration**

#### Basic Setting

| Press and hold if for 3 seconds or more |              |        |                                   |     |
|-----------------------------------------|--------------|--------|-----------------------------------|-----|
| $\downarrow$                            |              |        |                                   |     |
| hSP                                     | 1234         | ]<⁴►   | HIGH SPEED mode                   |     |
| MODE                                    | FinE         | 1234   | FINE mode                         |     |
|                                         | եսրե         | 1234   | TURBO mode                        |     |
|                                         | SuPr         | 1234   | SUPER mode                        |     |
|                                         | ULEr         | 1234   | ULTRA mode                        |     |
|                                         | RC3R         | 1234   | MEGA mode                         |     |
|                                         |              |        |                                   |     |
| SEE                                     | Sed          | ]<⁴►   | Normal sensitivity adjustment met | hod |
|                                         | SEE          | SEŁP   | Percentage Calibration*1          |     |
| <b>1</b>                                | SEF          | OSEE   | Zero-shift calibration            |     |
|                                         |              |        | . —                               | 7   |
|                                         | <u>  End</u> |        | Settings complete                 |     |
|                                         | 526-         | Func → | Go to detection setup mode        |     |
| - I                                     | 566-         | d iSP→ | Go to display setup mode          | A   |
|                                         | 566-         | 595→   | Go to system setup mode           |     |
| Roturn to                               | normal dia   | nlav   |                                   |     |
| Return to normal display                |              |        |                                   |     |

\*1 You can press the button to set between the range of - 99P to 99P.

Detection Settings

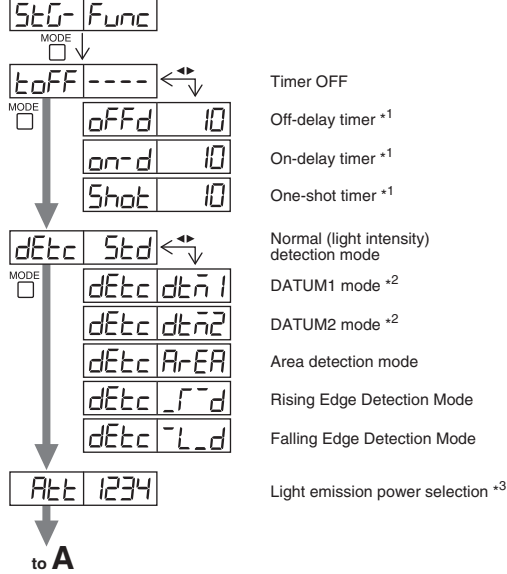

Off-delay timer \*1 On-delay timer \*1 One-shot timer \*1 Normal (light intensity) detection mode DATUM1 mode \*2 DATUM2 mode \*2 Area detection mode Rising Edge Detection Mode Falling Edge Detection Mode

- \*1 Press the  $\square$  button to set between the range of 1 and 9999 (ms).
- \*2 Press the <sup>MODE</sup> button to set the retouch sensitivity to a range of between LEu l and LEu∃ and set the warning output level to a range of between DP and IDDP.
  \*3 Can be set between the range of l and IDD.
- Display Settings

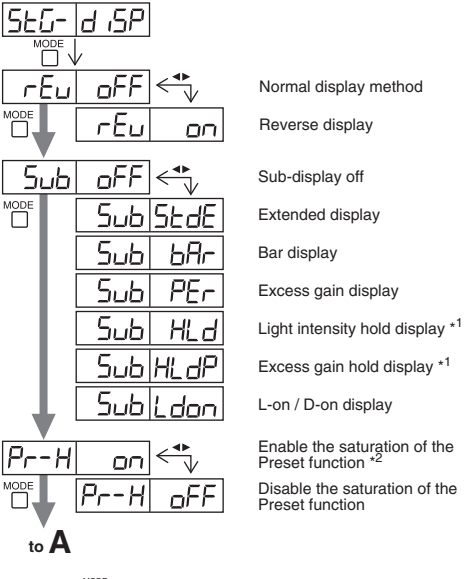

#### System Settings

| SEG-  | 595      |      |
|-------|----------|------|
|       | /<br>oFF |      |
|       | Есо      |      |
|       | Eco      | Full |
| GA in | SEd      | <⁴►  |
| MODE  | 68 in    | Full |

to A

There's no Custom Save function in the FS-N18N.

- \*1 Press the button to toggle between 5Ed/P<sup>-</sup>P\_/b<sup>-</sup>b\_/P\_b<sup>-</sup>/P<sup>-</sup>b\_
- \*2 Press the button to set between the range of IDDP and 200P.

Eco feature off Enable eco feature

Reduce power consumption (response time 4 times slower)

Standard current value display Maximum current value display (4 times hysteresis)

FS-N18N\_IM\_E

#### Using a Fiber Cutter and Cautions for Use

#### Using a Fiber Cutter

- **1** Insert the fiber into the cutter hole.
- 2 Bring down the blade in a single, swift motion to cut the fiber. Always insert fiber from the side with writing.

#### Cautions for Using a Fiber Cutter

#### The fiber cutter comes with the fiber unit.

Failure to follow the cautions below could reduce the detection range

- When cutting a fiber unit to be attached to the FS-N18N, be sure to use a gray fiber cutter (OP-87098).
- Stopping the blade midway could cause a bad cut plane, reducing the detection range
  Do not use the same hole twice.

#### **Specifications**

| Туре                        |                                | Standard 1 output                                                                                                    |  |
|-----------------------------|--------------------------------|----------------------------------------------------------------------------------------------------|--|
| Input/Output configuration  |                                | Cable                                                                                                    |  |
| Main unit/expansion unit    |                                | Main unit (expansion not possible)                                                                                                    |  |
| Model                       |                                | FS-N18N                                                                                                    |  |
|                             | Control output                 | 1 output                                                                                                    |  |
| Number of<br>Input/output   | Monitor output<br>(1 to 5 V)   | -                                                                                                    |  |
|                             | External input                 | -                                                                                                    |  |
| Light source LE             | ED                             | Red 4-element LED (wavelength 630 nm)                                                                                                    |  |
| Response time               | 1                              | 50 μs (HIGH SPEED)/250 μs (FINE)/500 μs (TURBO)<br>/1 ms (SUPER)/4 ms (ULTRA)/16 ms (MEGA)                                                                                                    |  |
| Output toggle               |                                | Light-ON/dark-ON toggle                                                                                                    |  |
| Timer function              |                                | Timer OFF, OFF delay, ON delay, One-shot                                                                                                    |  |
| Output specifications       |                                | NPN open collector 24 V or less, Allowable current<br>100 mA or less, Residual voltage 1 V or less                                                                                                    |  |
| Expansion Unit              | s                              | Not connected                                                                                                    |  |
| Protection circu            | uit                            | Protection against reverse power connection,<br>output overcurrent, and output surge                                                                                                    |  |
| Number of inter<br>units    | rference prevention            | 0 units<br>(Interference prevention functions not supported)                                                                                                    |  |
|                             | Power voltage                  | 12 to 24 V DC ±10% ripple (P-P) 10% or less                                                                                                    |  |
| Rating                      | Power<br>consumption           | Normal: 630 mW or less<br>(26 mA max. at 24 V, 34 mA max. at 12 V) <sup>*1</sup><br>Eco on (All) mode: 560 mW or less<br>(23 mA max. at 24 V, 28 mA max. at 12 V) <sup>*1</sup><br>Eco Full mode: 380 mW or less<br>(15 mA max. at 24 V, 19 mA max. at 12 V) |  |
|                             | Operating ambient<br>luminance | Incandescent lamp: 20,000 lx or less,<br>Sunlight: 30,000 lx or less                                                                                                    |  |
|                             | Operating ambient temperature  | -20 to +55 °C (no freezing) <sup>*2</sup>                                                                                                    |  |
| Environmental<br>resistance | Operating ambient humidity     | 35 to 85% RH (no condensation)                                                                                                    |  |
|                             | Vibration<br>resistance        | 10 to 55 Hz Compound amplitude 1.5 mm,<br>2 hours for each of X,Y,Z axis                                                                                                    |  |
|                             | Shock resistance               | 500 m/s <sup>2</sup> 3 times for each of X,Y,Z axis                                                                                                    |  |
| Case material               |                                | Both main unit and expansion unit housing material:<br>Polycarbonate                                                                                                    |  |
| Case dimensio               | ns                             | H 30.3 mm x W 9.8 mm x L 71.8 mm                                                                                                    |  |
| Weight                      |                                | Approx 75 g                                                                                                    |  |

\*1 Increases 100 mW (4.0 mA) for High Speed mode

\*2 1 or 2 more units closely attached: -20 to +55°C,

3 to 10 more units closely attached: -20 to +50°C,

11 to 16 more units closely attached: -20 to +45°C.

All temperature regulations are for when the unit is mounted on a DIN rail and installed on metal sheeting.

#### WARRANTIES AND DISCLAIMERS

- (1) KEYENCE warrants the Products to be free of defects in materials and workmanship for a period of one (1) year from the date of shipment. If any models or samples were shown to Buyer, such models or samples were used merely to illustrate the general type and quality of the Products and not to represent that the Products would necessarily conform to said models or samples. Any Products found to be defective must be shipped to KEYENCE with all shipping costs paid by Buyer or offered to KEYENCE for inspection and examination. Upon examination by KEYENCE, KEYENCE, at its sole option, will refund the purchase price of, or repair or replace at no charge any Products found to be defective. This warranty does not apply to any defects resulting from any action of Buyer, including but not limited to improper installation, improper interfacing, improper repair, unauthorized modification, misapplication and mishandling, such as exposure to excessive current, heat, coldness, moisture, vibration or outdoors air. Components which wear are not warranted.
- (2) KEYENCE is pleased to offer suggestions on the use of its various Products. They are only suggestions, and it is Buyer's responsibility to ascertain the fitness of the Products for Buyer's intended use. KEYENCE will not be responsible for any damages that may result from the use of the Products.
- (3) The Products and any samples ("Products/Samples") supplied to Buyer are not to be used internally in humans, for human transportation, as safety devices or fail-safe systems, unless their written specifications state otherwise. Should any Products/Samples be used in such a manner or misused in any way, KEYENCE assumes no responsibility, and additionally Buyer will indemnify KEYENCE and hold KEYENCE harmless from any liability or damage whatspever arising out of any misuse of the Products/Samples
- Biability or damage whatsoever arising out of any misuse of the Products/Samples.
   OTHER THAN AS STATED HEREIN, THE PRODUCTS/SAMPLES ARE PROVIDED WITH NO OTHER WARRANTIES WHATSOEVER. ALL EXPRESS, IMPLIED, AND STATUTORY WARRANTIES, INCLUDING, WITHOUT LIMITATION, THE WARRANTIES OF MERCHANTABILITY, FITNESS FOR A PARTICULAR PURPOSE, AND NON-INFRINGEMENT OF PROPRIETARY RIGHTS, ARE EXPRESSLY DISCLAIMED.

IN NO EVENT SHALL KEYENCE AND ITS AFFILIATED ENTITIES BE LIABLE TO ANY PERSON OR ENTITY FOR ANY DIRECT, INDIRECT, INCIDENTAL, PUNITIVE, SPECIAL OR CONSEQUENTIAL DAMAGES (INCLUDING, WITHOUT LIMITATION, ANY DAMAGES RESULTING FROM LOSS OF USE, BUSINESS INTERRUPTION, LOSS OF INFORMATION, LOSS OR INACCURACY OF DATA, LOSS OF PROFITS, LOSS OF SAVINGS, THE COST OF PROCUREMENT OF SUBSTITUTED GOODS, SERVICES OR TECHNOLOGIES, OR FOR ANY MATTER ARISING OUT OF OR IN CONNECTION WITH THE USE OR INABILITY TO USE THE PRODUCTS, EVEN IF KEYENCE OR ONE OF ITS AFFILIATED ENTITIES WAS ADVISED OF A POSSIBLE THIRD PARTY'S CLAIM FOR DAMAGES OR ANY OTHER CLAIM AGAINST BUYER. In some jurisdictions, some of the foregoing warranty disclaimers or damage limitations may not apply.

#### **BUYER'S TRANSFER OBLIGATIONS:**

If the Products/Samples purchased by Buyer are to be resold or delivered to a third party, Buyer must provide such third party with a copy of this document, all specifications, manuals, catalogs, leaflets and written information provided to Buyer pertaining to the Products/Samples.

E 1101-3

#### **KEYENCE CORPORATION**

1-3-14, Higashi-Nakajima, Higashi-Yodogawa-ku, Osaka, 533-8555, Japan

PHONE: +81-6-6379-2211 WWW.keyence.com

| AUSTRIA<br>Ph: +43 22 36-3782 66-0     | HONG KONG<br>Ph: +852-3104-1010     | NETHERLANDS<br>Ph: +31 40 20 66 100   | THAILAND<br>Ph: +66-2-369-2777        |
|----------------------------------------|-------------------------------------|---------------------------------------|---------------------------------------|
| BELGIUM<br>Ph: +32 1 528 1222          | HUNGARY<br>Ph: +36 1 802 73 60      | <b>POLAND</b><br>Ph: +48 71 36861 60  | UK & IRELAND<br>Ph: +44-1908-696900   |
| BRAZIL<br>Ph: +55-11-3045-4011         | INDIA<br>Ph: +91-44-4299-4192       | ROMANIA<br>Ph: +40 269-232-808        | <b>USA</b><br>Ph: +1-201-930-0100     |
| <b>CANADA</b><br>Ph: +1-905-366-7655   | INDONESIA<br>Ph: +62-21-2939-8766   | SINGAPORE<br>Ph: +65-6392-1011        | <b>VIETNAM</b><br>Ph: +84-4-3760-6214 |
| CHINA<br>Ph: +86-21-68757500           | ITALY<br>Ph: +39-02-6688220         | SLOVAKIA<br>Ph: +421 2 5939 6461      |                                       |
| CZECH REPUBLIC<br>Ph: +420 222 191 483 | <b>KOREA</b><br>Ph: +82-31-789-4300 | SLOVENIA<br>Ph: +386 1-4701-666       |                                       |
| FRANCE<br>Ph: +33 1 56 37 78 00        | MALAYSIA<br>Ph: +60-3-2092-2211     | SWITZERLAND<br>Ph: +41 43-45577 30    |                                       |
| GERMANY<br>Ph: +49 6102 36 89-0        | MEXICO<br>Ph: +52-81-8220-7900      | <b>TAIWAN</b><br>Ph: +886-2-2718-8700 |                                       |
| Specifications are subject             | t to change without notice          | a                                     | 46WW1-MAN-104                         |

Copyright (c) 2011 KEYENCE CORPORATION. All rights reserved.

11819E 1074-3 96M11819 Printed in Japan

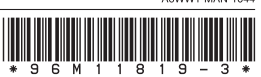

4